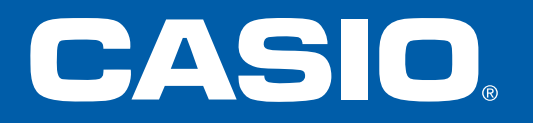

## FX-CG50

## Einführung und Aufgaben

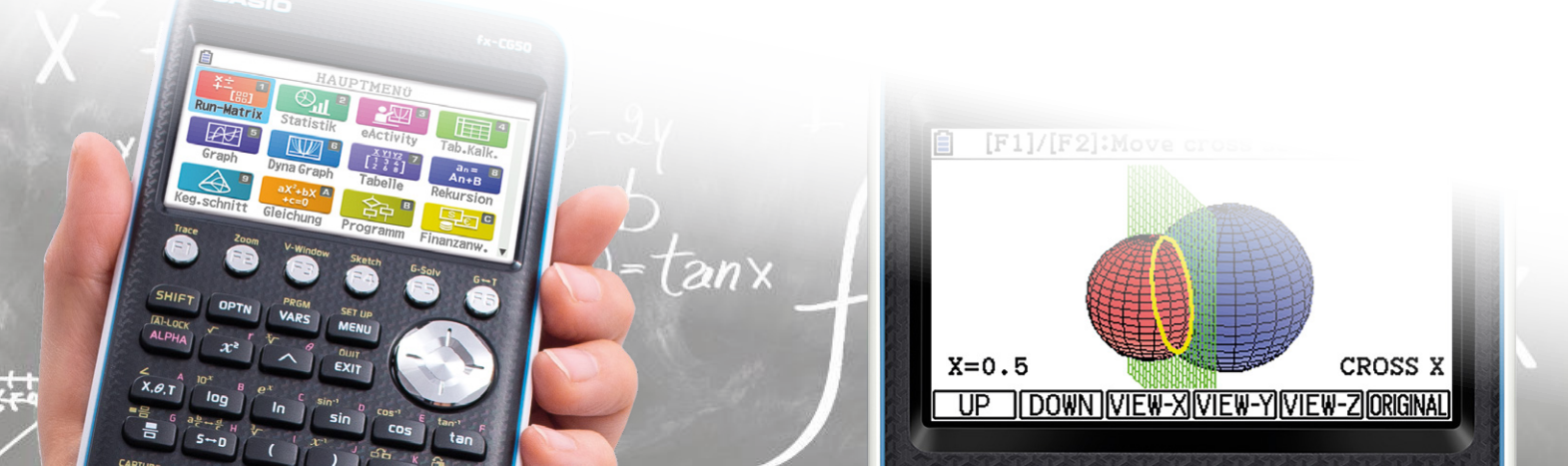

## **Die Tastatur**

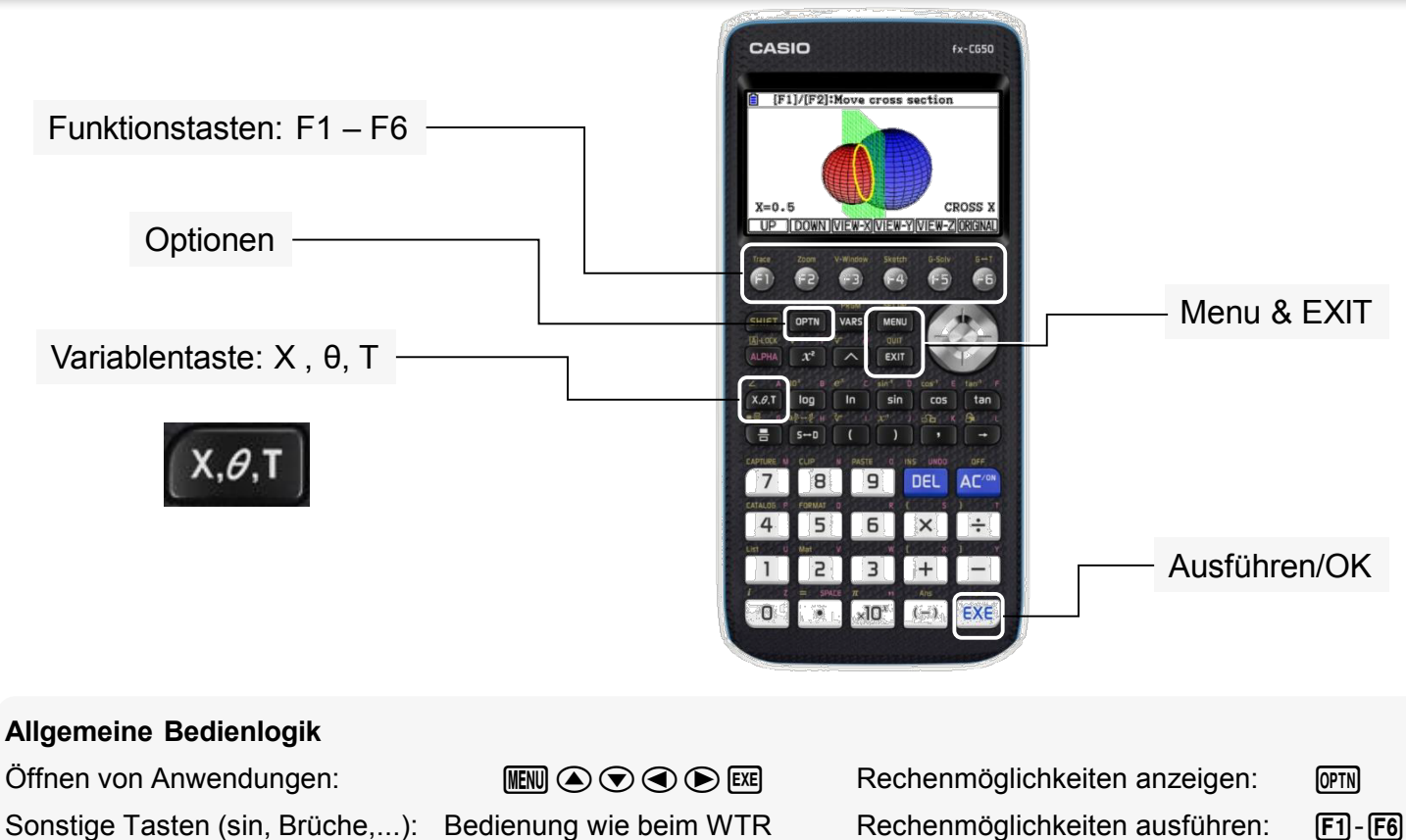

Kopieren, Einfügen:

|        |        | _           |             | _     |     |
|--------|--------|-------------|-------------|-------|-----|
| Bec    | lienun | ıg w        | ie be       | im V  | VTF |
| SHIFT) | 8 🕑    | <b>()</b> , | <b>F1</b> , | SHIFT | 9   |

Rechenmöglichkeiten ausführen: Zurück (Menüs, Untermenüs,...):

(EXIT)

## Wichtige Anwendungen

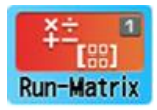

Anwendung für Rechnungen und Funktionsaufrufe

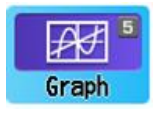

Anwendung für graphische Darstellung von Funktionen

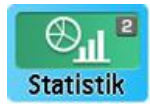

Anwendung zur Datenauswertung (Statistik)

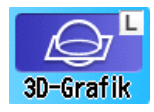

Anwendung zur Darstellung ausgewählter 3D Objekte

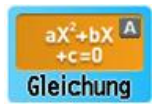

Anwendung zur Lösung von Gleichungen

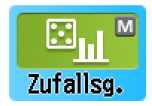

Anwendung zur Simulation von Zufallsexperimenten

## **Apps und Einstellungen**

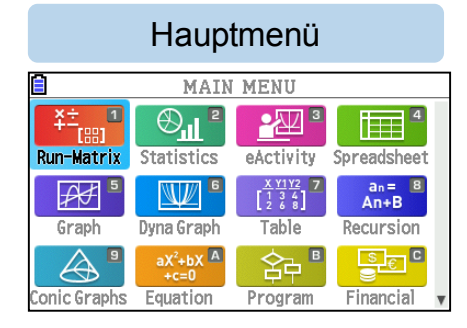

[EXE]

MENU

- Mit den Cursortasten & EXE gelangst Du in eine Anwendung
- Mit SHIFT & MENU rufst Du das SETUP auf.
- Mit EXIT gelangst Du wieder zurück.

Die Einstellungen werden automatisch gespeichert!

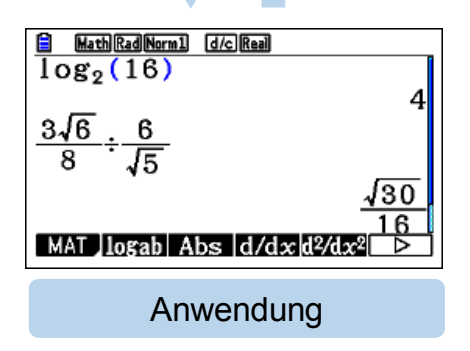

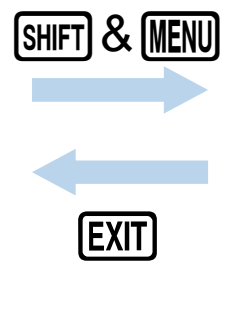

| Input/Output<br>Mode<br>Frac Result<br>Func Type<br>Draw Type<br>Derivative<br>Angle<br>Math Line | :Math<br>:Comp<br>:d/c<br>:Y=<br>:Connect<br>:On<br>:Rad ↓ |  |  |  |
|---------------------------------------------------------------------------------------------------|------------------------------------------------------------|--|--|--|
| SETUP                                                                                             |                                                            |  |  |  |

### **Menüstruktur – Navigation**

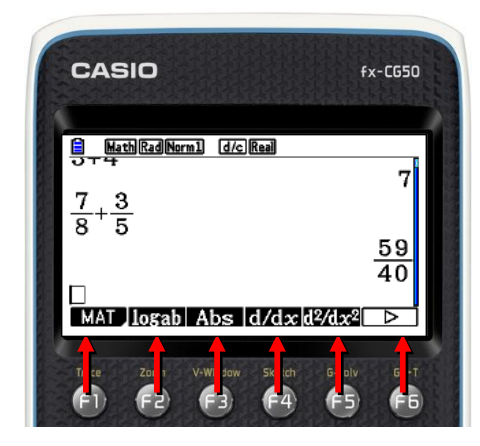

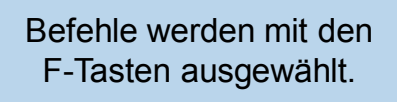

F1 - F6

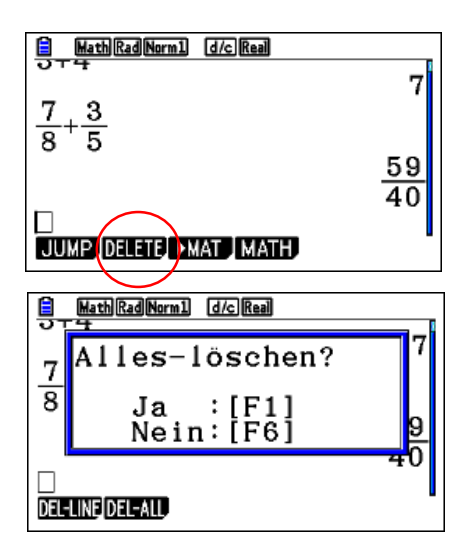

Bei manchen Menüeinträgen gibt es weitere Auswahlmöglichkeiten!

## **Run-Matrix-Anwendung**

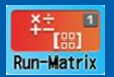

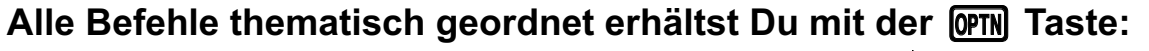

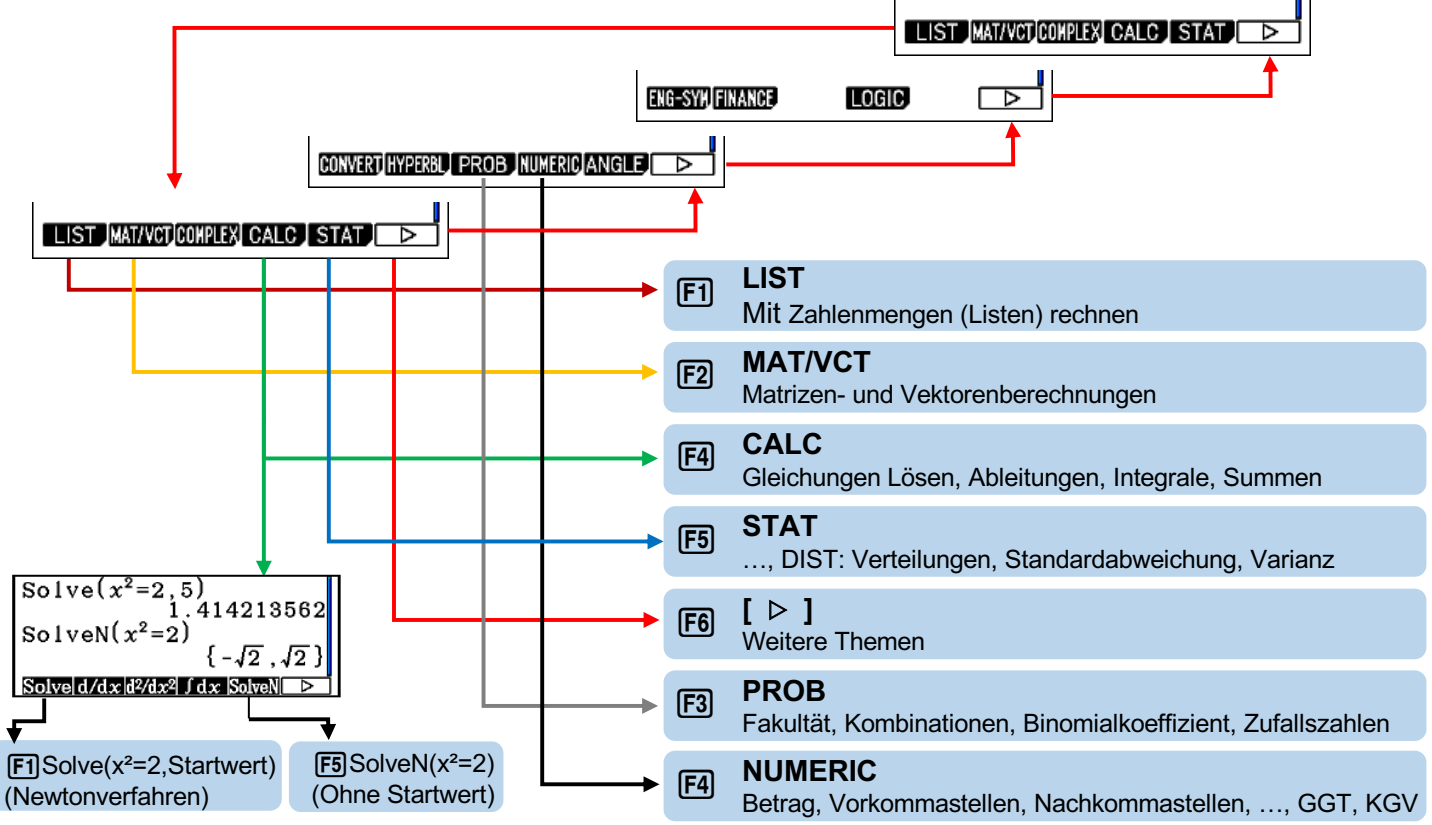

<sup>6</sup> 

## **Eingabehilfe: Katalog**

#### Alle Befehle alphabetisch geordnet findest Du im Katalog: [3117] [4]

#### Beispiele

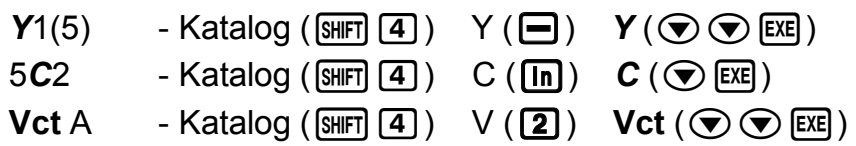

#### Eingabehilfe über QR-Code

Eine Erklärung der Syntax des ausgewählten Befehls erhältst Du über die QR-Code Funktion, z.B. zu BinomialCD (SHFT 4 log (F2))

#### Verlauf

Die letzten Aufrufe erhältst Du unter Katalog (SHFT 4) HISTORY (F5 EXE)

| e            |     |
|--------------|-----|
| ■<br>Vorlauf |     |
| 1:Vot        |     |
| 2:0          |     |
| 3:V(GRAPH)   |     |
|              |     |
|              |     |
|              |     |
| (INPUT)      | CAT |
|              |     |

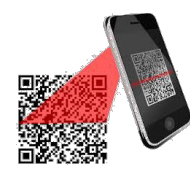

Benutze zum Scannen die App "CASIO EDU+". **BinomialCD(:** Ermittelt die binomiale kumulative Verteilung (*p*-Wert) für die angegebenen Daten.

Syntax: BinomialCD([[Lower,] Upper,]n,P[)]

• Einzelne Werte oder Listen können für "Lower" und "Upper" angegeben werden. Das Rechenergebnis *p* wird den Variablen *p* und Ans (oder ListAns) zugewiesen.

# CASIO.

#### TESTBEISPIELE

- 1. Übungen, die auf dem FX-CG50 bequem und schnell sind
- 2. Berechnungen, die der CASIO exakt ausgibt
- 3. Einzigartige Funktionen auf dem FX-CG50

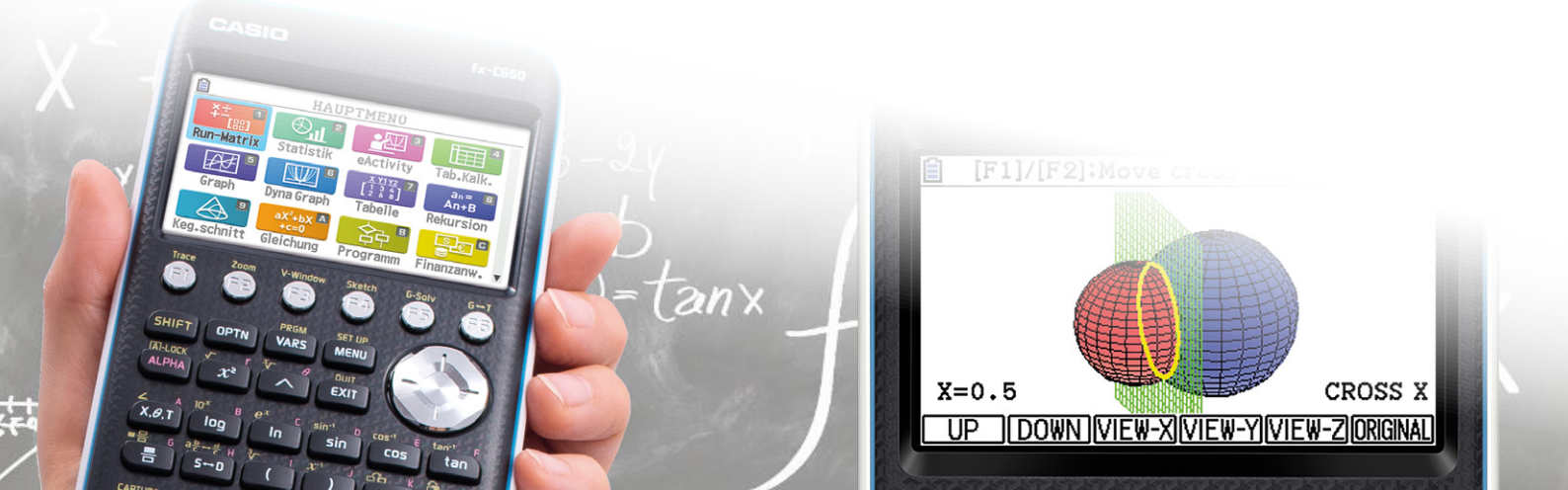

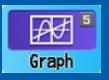

#### Graph einer Funktion, der Ableitung und des Integrals

Öffne die Grafikanwendung (MENU 5) und gib die Funktionen ein. Die Ableitung und das Integral findest Du unter CALC (OPTN F2), das fette Y für die Funktion Y1 unter EXIT EXIT F1.

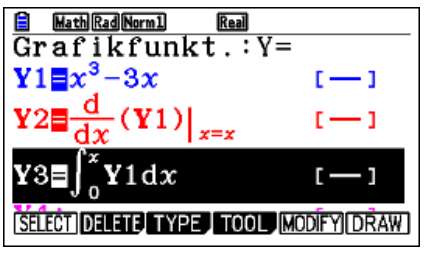

(Farbe von Y3 ändern: SHFT 5)

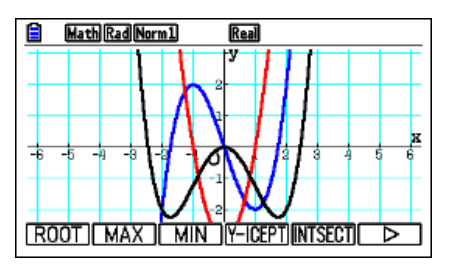

Berechne die Nullstellen der Ableitung mit G-Solve, Root. (F5 F1 👁 🖾 🗩)

Lösung: x = \_\_\_\_

Der letzte gefundene Schnittpunkt ist unter X und Y ( $\underline{K.R.T}$  und  $\underline{M.M.T}$ ) gespeichert und kann so im Rechenbereich ( $\underline{M.M.T}$ ) weiterverwendet werden.

## 2. Exakte Berechnungen

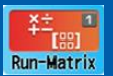

#### Gleichungen Lösen

Mit der einzigartigen SolveN-Funktion im Rechenbereich ( $\blacksquare$  1) bekommst Du nicht nur schnell bis zu 10 Lösungen, sondern auch den exakten Wert mit Brüchen, Wurzeln und Vielfachen von  $\pi$ .

Du findest SolveN mit der Optionen-Taste unter CALC (@TN F4 F5)

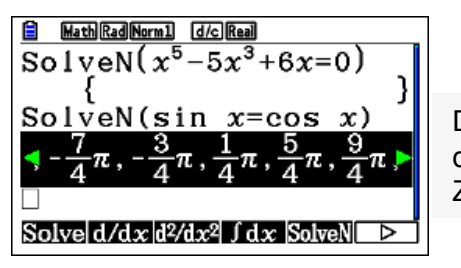

Die Lösungen können mit der 🗐 - Taste in gerundete Zahlen verwandelt werden.

Welche Lösungen hat die Gleichung  $x^5 - 5x^3 + 6x = 0$ ?

## **3a. Dynamisches Integral**

## Graph

#### Integrale erkunden

Öffne die Grafikanwendung: (MENU) 5 Deaktiviere alle Funktionen außer **Y**1:

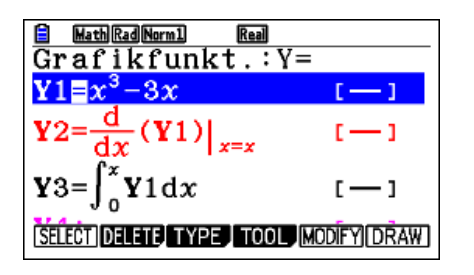

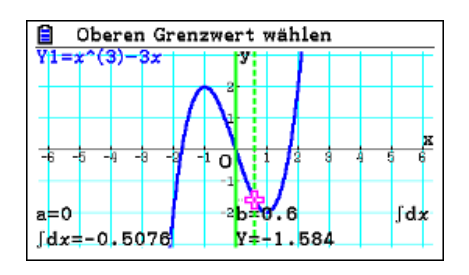

und zeichne sie mit DRAW (F6).

Berechne den Integralwert mit G-Solve,  $\triangleright$ ,  $\int dx$ ,  $\int dx$  (F5 F6 F3 F1) und bestätige die untere Grenze 0 mit EXE. Bewege mit dem Cursor die obere Grenze nach rechts und achte auf die gleichzeitige Berechnung des Integralwertes am unteren Rand.

Finde eine obere Grenze b, bei der der Integralwert gleich -2 ist.

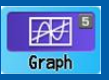

#### Die Fläche zwischen einer Funktion und ihrer Ableitung

Öffne die Grafikanwendung (INNU 5), gib die Funktion Y1 und ihre Ableitung (INN F2 F1 F1 1) und zeichne mit DRAW (F6)

Zoome rein und raus  $(\bigoplus \square)$ 

Wähle mit G-Solve,  $\triangleright$ ,  $\int dx$ , Intersect (F5 F6 F3 F3) die Integralberechnung zwischen zwei Schnittpunkten der verbliebenen Funktionen und gib die Schnittpunkte an: (EX  $\triangleright$   $\triangleright$   $\infty$ )

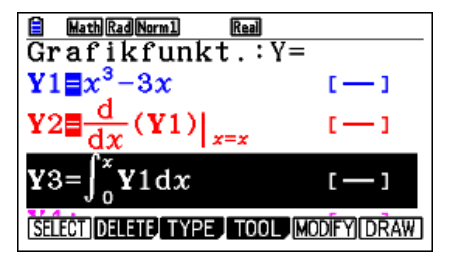

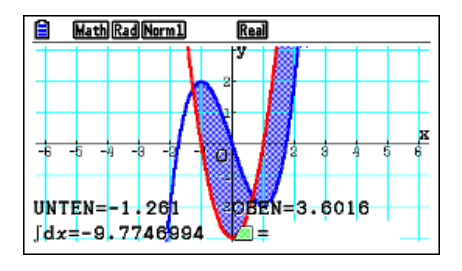

Berechne die Gesamtgröße der von den Funktionen eingeschlossenen Flächen. F≈

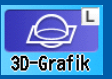

#### Darstellung mit Stützvektor und Richtungsvektor

Öffne die 3D-Grafikanwendung, die sich im unteren Bereich befindet: ₩₩ 🕤 🕤 3D-Grafik. Wähle eines der drei Eingabefelder 1:, 2:, 3 für die Eingabe: (),

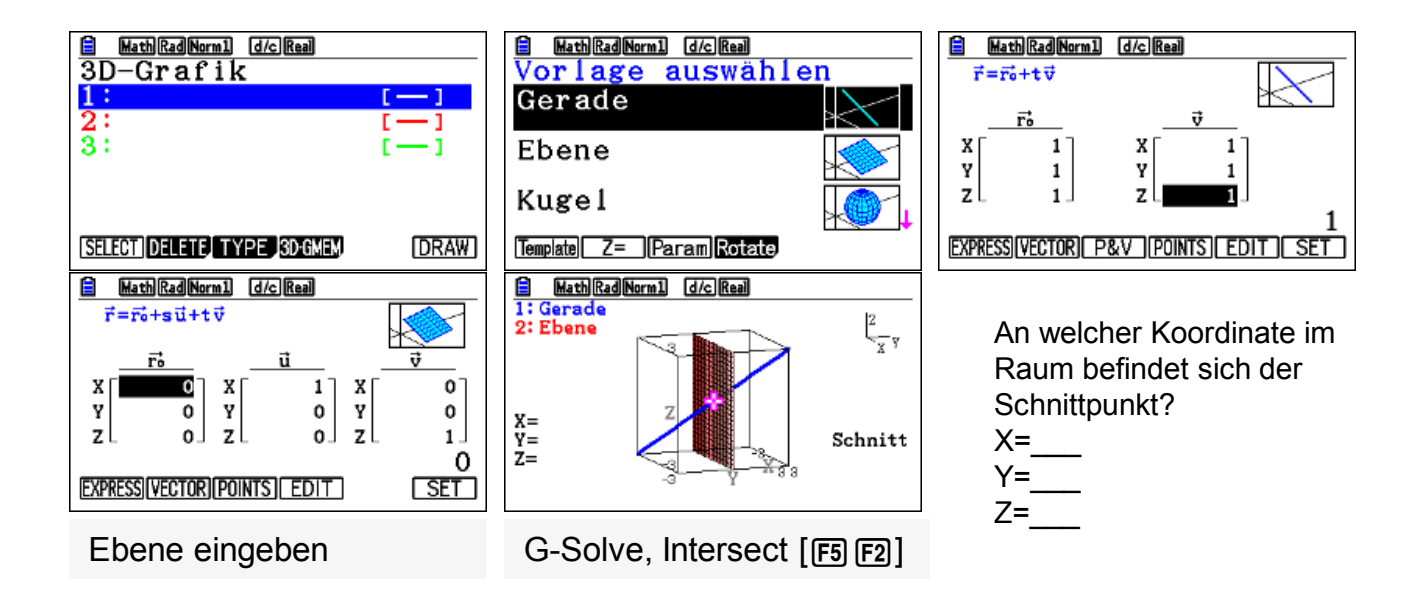

## 3d. Zufallsexperimente

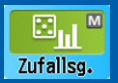

#### 500-facher Wurf zweier Würfel

Öffne den Zufallsgenerator, der sich im unteren Bereich befindet: MENU T Zufallsg. EXE Wähle Würfeln (F2) und richte das Experiment ein: SHFT MENU ... EXIT.

Lies die Ergebnisse ab: F6 F1 ()...

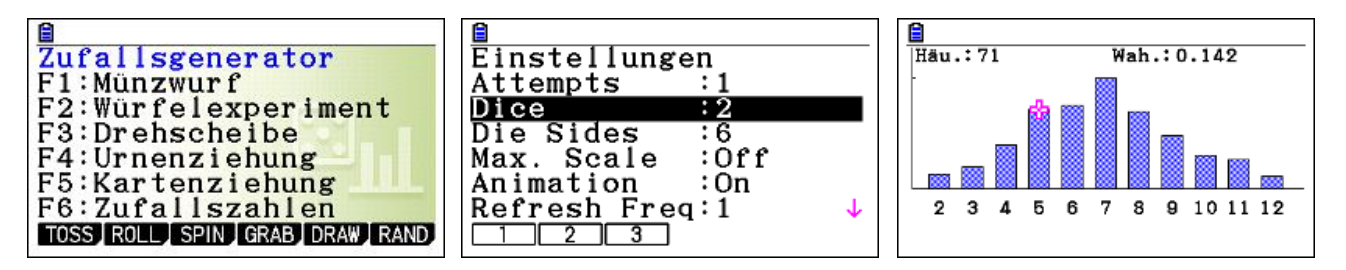

Wie häufig wurde bei dir die Summe 5 gewürfelt? \_\_\_\_ Mal

Warum ist die Anzahl im Screenshot (Häu.: 71) nicht die Gleiche wie bei dir?

- Durch Zufall
- Dort wurde mehr als 500 Mal gewürfelt
- Dort wurde weniger als 500 Mal gewürfelt

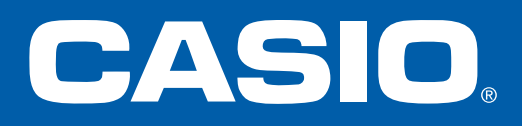

#### Anhang Weitere Bedienungshinweise

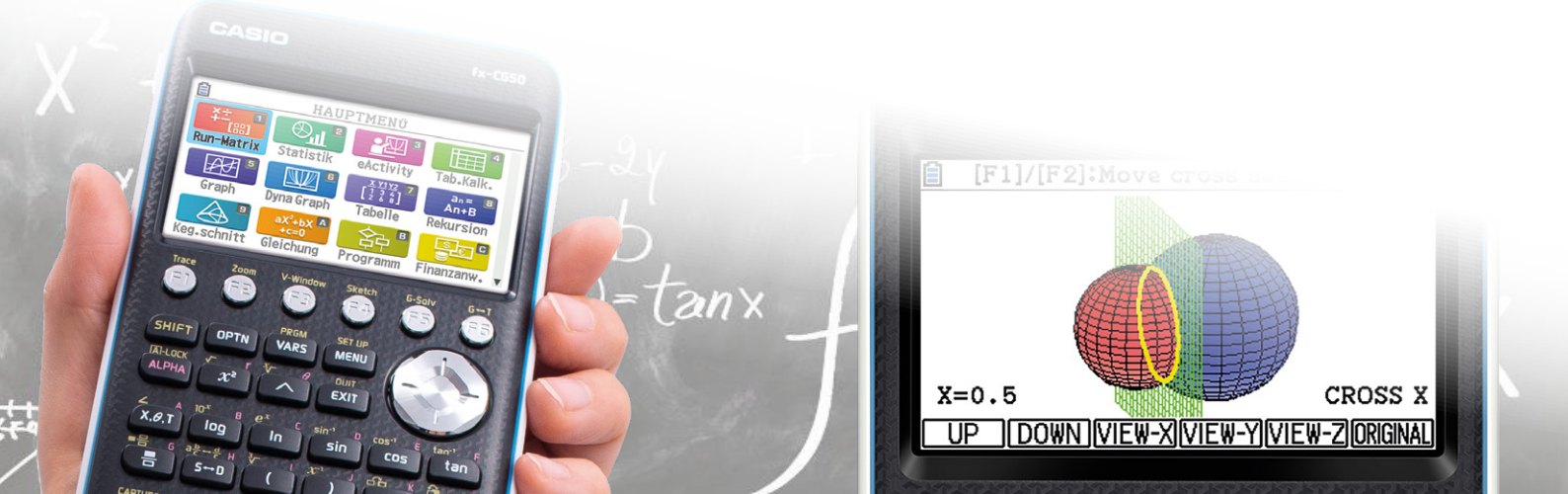

## **Die Graph-Anwendung**

- Das Übersichtsfenster der Graph-Anwendung erlaubt die Eingabe von mehreren Funktionen, die dargestellt werden können.
- Gib die Funktion  $y=x^2+2x-1$  ein.
- Für die Variablen benutzt Du (X.Ø.T)
- Speichern der Eingabe mit EXE
- Zeichnen mit F6

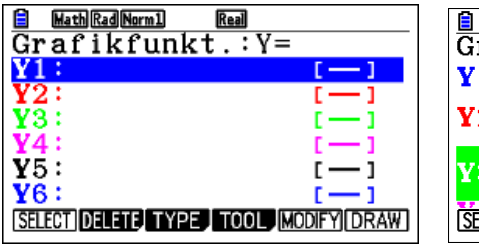

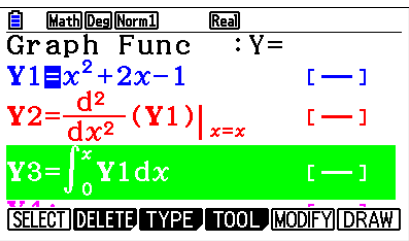

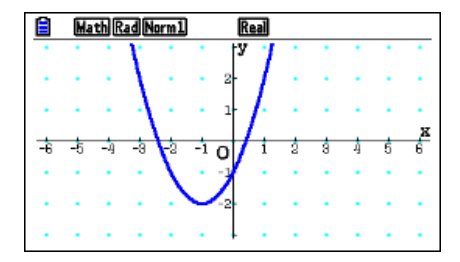

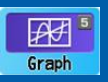

Graph

Im Übersichtsfenster der Graph-Anwendung Funktionsterme eingeben und die Funktionen auswählen, die dargestellt werden sollen.

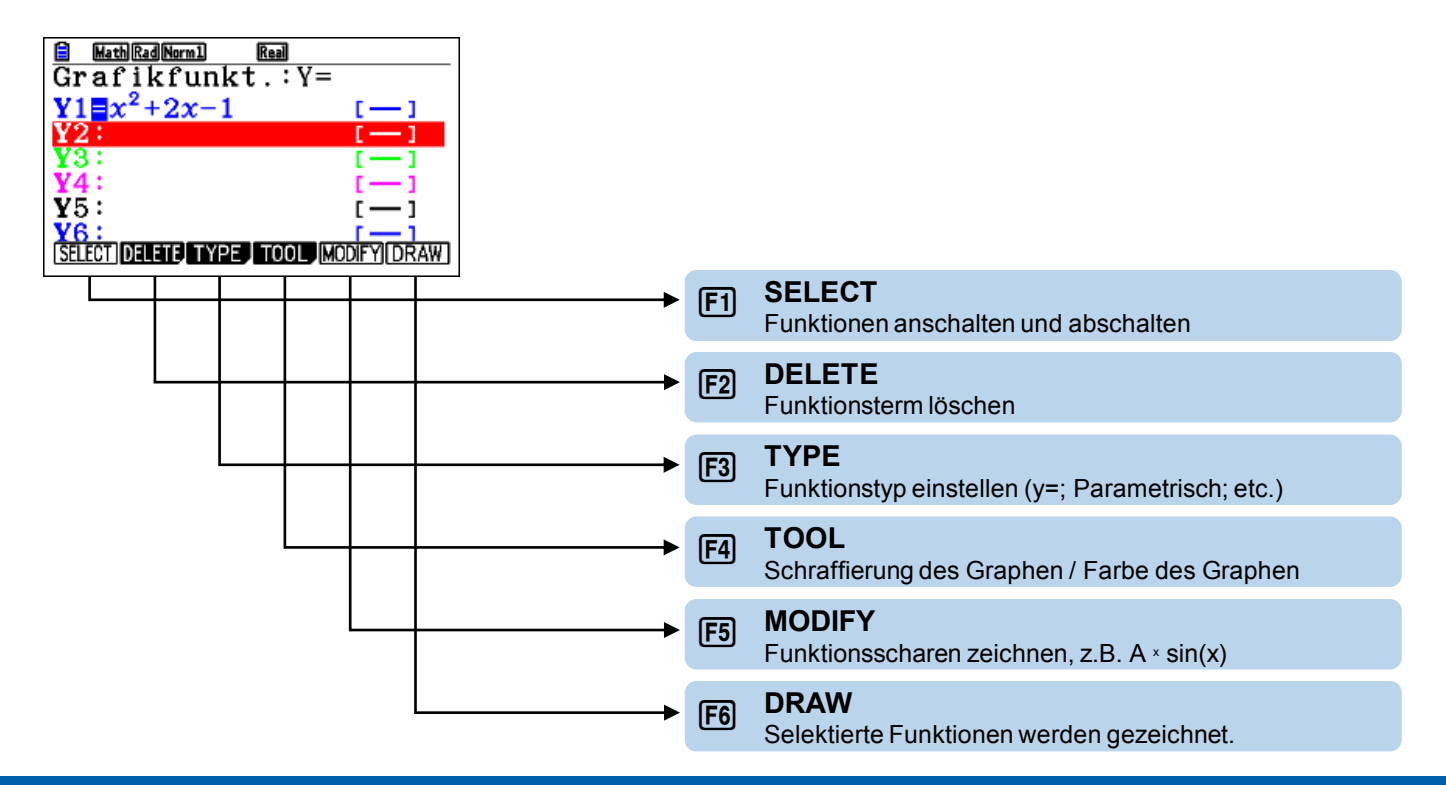

Nachdem der Graph mit F6 (DRAW) gezeichnet wurde, stehen die Optionen des Grafikfensters zur Verfügung.

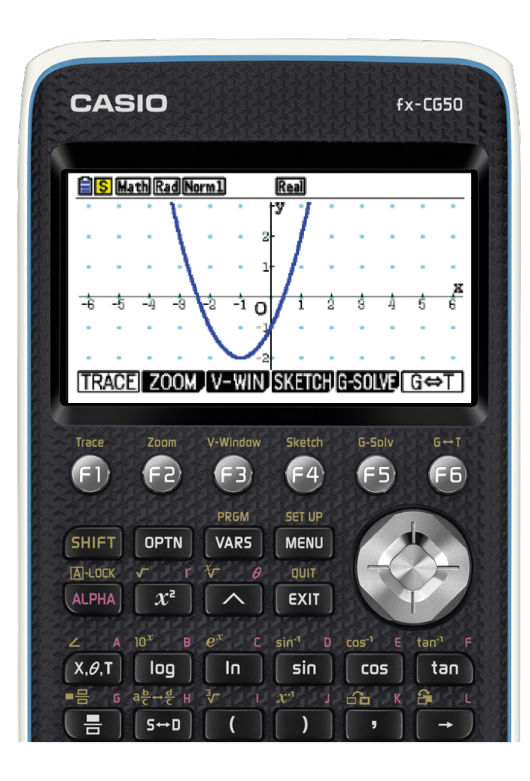

- F1 TRACE (Werte Ablesen)
  - F2 ZOOM (Vergrößern/Verkleinern)
- F3 V-WINDOW (Fenstereinstellungen)
- F4 SKETCH (Zeichnen)
  - G-SOLV (Grafisches Lösen)
- **F6** G ↔T

**F**5

(Grafikfenster / Termeingabe)

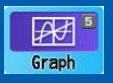

## Möglichkeiten im Grafikbereich

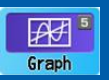

Tangente

#### TRACE

- Durch direkte Eingabe eines Wertes, können Koordinaten genau angesteuert werden. 1 EE
- Mit 🖾 kannst Du dir Koordinaten "merken" und diese anzeigen.

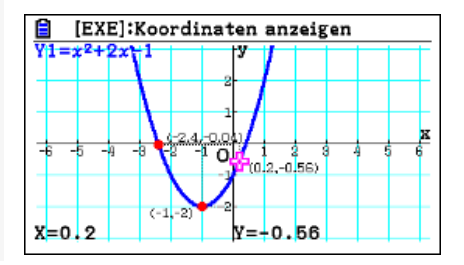

#### SKETCH

- Zeichne eine Tangente. F4 F2 EE
- Ändere vorher die Einstellungen für "Derivative" im Setup. SHET (MENU)

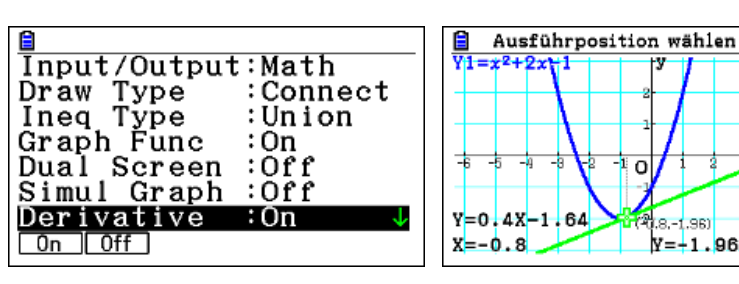

### **G-SOLV**

 Berechne die Nullstellen. F5 F1 Probiere auch die Fläche zwischen den Schnittpunkten zweier Graphen zu ermitteln.

(Draw, G-Solve, ►, ∫dx, Intersect)

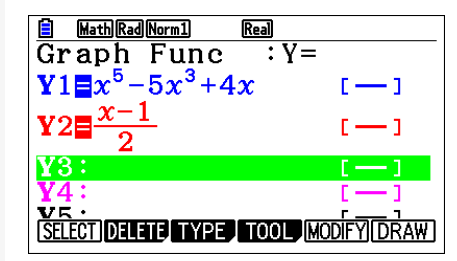

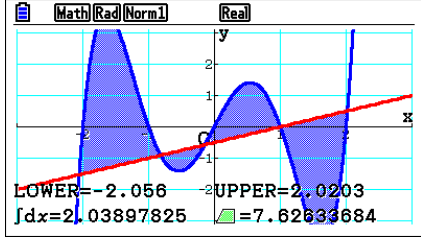

## **3D-Grafik**

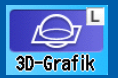

Geraden, Ebenen, Kugeln, Zylinder, Kegel und Rotationskörper können in unterschiedlicher Darstellung eingegeben werden.

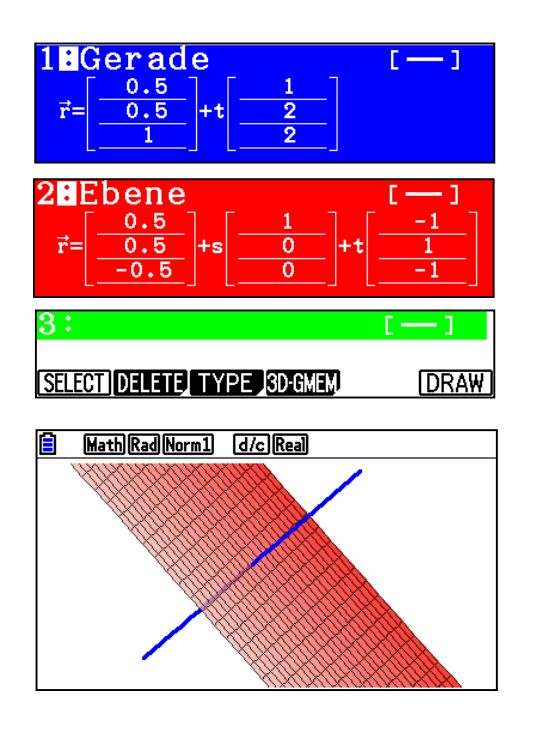

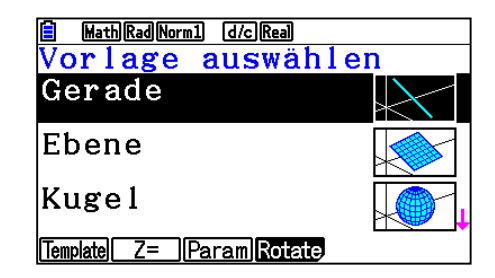

• Bis zu drei Objekte werden gleichzeitig angezeigt.

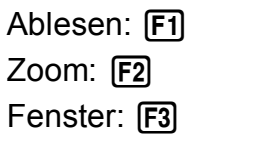

Probiere auch:  $\blacksquare$ ,  $\blacksquare$ ,  $\boxdot$ ,  $\bullet$ ,  $\bullet$ 

## **3D-Grafik**

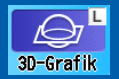

#### Schnitte und Verhältnisse werden angezeigt, als

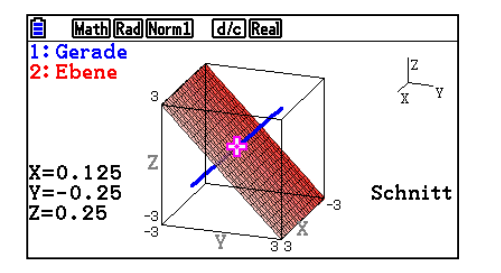

Intersect (F5 F2)

• Schnittpunkte, Schnittgeraden und leere Mengen.

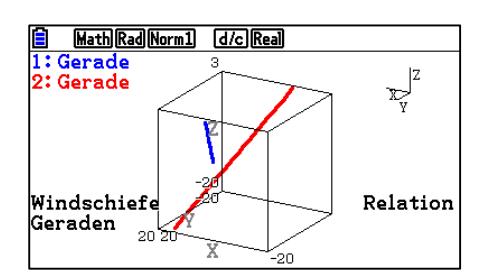

Relation (F5 F3)

• identisch, parallel, orthogonal, windschief

## **3D-Grafik**

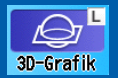

Rotationskörper werden angezeigt.

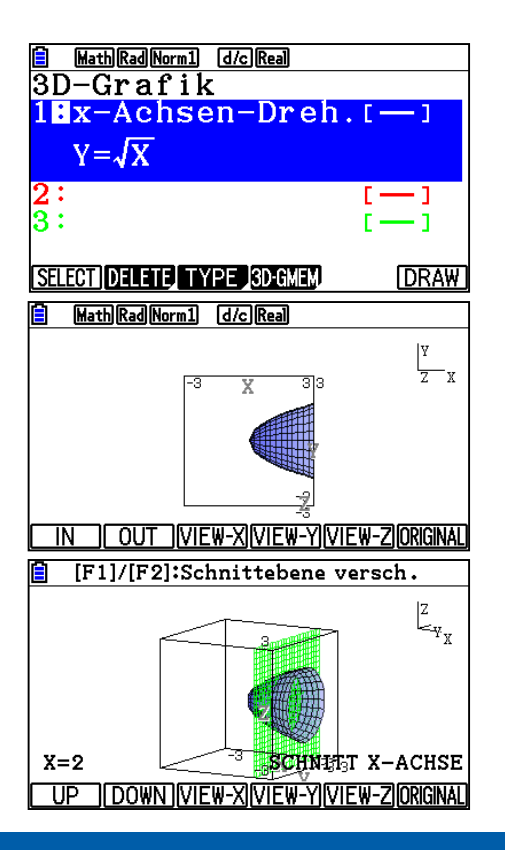

Rotation um die x- oder y-Achse: Type, Rotate, Rot X (F3 F4 F1)

Ansicht mit entgegenkommender z-Achse: Zoom, View Z (F2 F5)

Ansicht mit der Schnittebene x=2:

G-Solve, Cross, X, 2 (F5...)

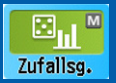

#### Art des Zufallsversuchs wählen

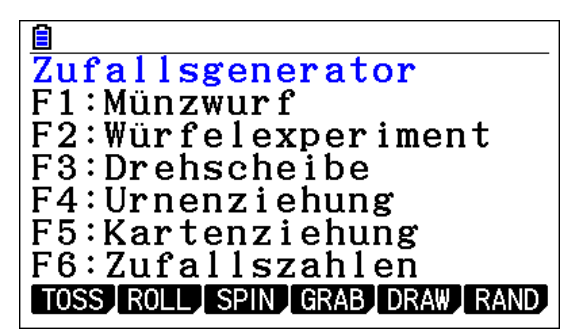

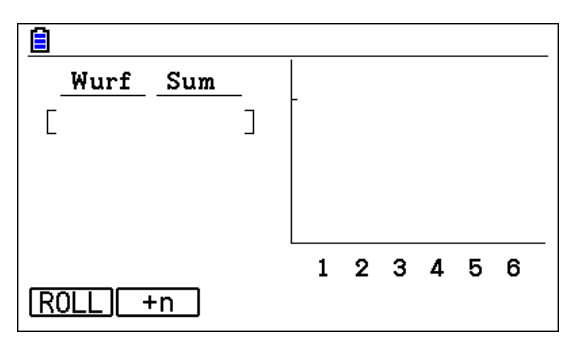

Ein Wurf, mehrere Würfe

Einstellungen: Shift, Menu

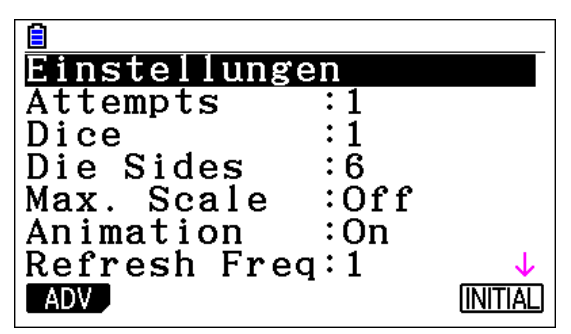

Würfel zinken (ADV-Einstellungen) Anzahl der Versuche Anzahl der Würfel Anzahl der Würfelseiten Höchste Trefferanzahl immer anzeigen Grafik laufend ändern? (langsam)

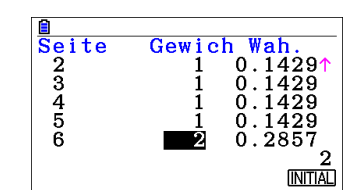

Würfel zinken in den Advanced-Einstellungen: Setup, ADV (Shift, Menu, F1)

CASIO Europe GmbH Educational-Team Casio-Platz 1 22848 Norderstedt

Telefon: +49 (0) 40 / 528 65-0 Fax: +49 (0) 40 / 528 65-909 E-Mail: education@casio.de